### T.C.

## UFUK ÜNİVERSİTESİ

## Bilgi İşlem Merkezi Müdürlüğü

# Öğrenci ve Personel Şifre İşlemleri

#### Bilgilendirme

### - Oluşturduğum şifremi nerelerde kullanabilirim ?

Hem öğrenci hem akademik personelin Öğrenci Bilgi Sistemi girişleri, mail hesapları, Ebys girişleri gibi Ufuk Üniversitesi içerisinde kullanılan tüm otomasyonlarda geçerlidir.

#### - Yaşadığım problemlerle ilgili Bilgi İşlem ile nasıl iletişime geçebilirim ?

Bilgi İşlem tarafından çözülmesi gereken işlemler için " destek.ufuk.edu.tr "adresine ya da Ufuk Üniversitesi web sayfasından Bilgi Sistemleri/Bilgi İşlem Merkezi Destek Sistemi'nden kullanımıyla ilgili videoyu izledikten sonra aşağıdaki adımlarla edindiğiniz şifreniz ile giriş yaparak hatalı gördüğünüz işlemlerinizi belirtebilirsiniz. Sizlere geri dönüş mail yoluyla sağlanacaktır.

#### Gerekli Adımlar

1. Tarayıcınızdan kimlik.ufuk.edu.tr adresine girin. Aşağıda yer alan **Şifremi Unuttum** linkine tıklayın.

|                                        | Kimlik Portalı       |
|----------------------------------------|----------------------|
| ASSI ANKART                            | Lütfen giriş yapınız |
| Kullanıcı Adı                          |                      |
| Şifre                                  |                      |
|                                        | Giriş                |
| ∙Kullanıcı adımı u<br>•Şifremi unuttur | nuttum               |
|                                        | Ufuk BİM © 2018      |

2. Bu sayfa da kullanıcı adı bölümüne **öğrenci numaranız**, Akademik ve İdari personel için ise **isim.soyisim** alt sekmeye 0 il başlayarak boşluk bırakmadan cep telefonu numaranızı yazınız gönderiniz. Sistemde kayıtlı cep telefonu numaranıza geçici şifre gelecektir.

| Kimlik Portalı<br>Ufuk Üniversitesi Kimlik Portalı                   |                         |                                                          |
|----------------------------------------------------------------------|-------------------------|----------------------------------------------------------|
| / Kimlik Portalı / Şifremi unuttum                                   |                         |                                                          |
| Şifremi Unuttum                                                      |                         |                                                          |
| ifrenizi sıfırlamak için lütfen kullanıcı adınız ile birlikte e-post | a dresinizi ya da cep t | elefonu numaranızı giriniz.                              |
| E-Posta                                                              |                         | Cep Telefonu                                             |
| Lanci Adi                                                            | ya da                   | 🍐 öğrenci no 🚽                                           |
| E-Posta Adresi                                                       |                         | 0                                                        |
| esap kurtarma için belirttiğiniz e-posta adresiniz                   |                         | Hesap kurtarma için belirttiğiniz cep telefonu numaranız |
| Güvenlik Doğrulaması                                                 |                         | YRGHH                                                    |
| ütfen aşağıda resimde belirtilen metni giriniz                       |                         | Lütfen aşağıda resimde belirtilen metni giriniz          |
|                                                                      |                         | VRGIII                                                   |
| CSIKU                                                                |                         | IN OH H                                                  |
| CSIKU                                                                | 1                       | Gönder                                                   |

**3.** Aşağıda yeşil renkli bölmede sms' in iletilmiş olduğu yazısını gördükten sonra **tıklayınız** linkinden ilk girdiğiniz sayfaya yönlendirileceksiniz.

| renizi sıfırlamak için lütfen kullanıcı adınız ile birlikte e-pos | ta adresinizi ya da cep t | telefonu numaranızı giriniz.                                                                          |
|-------------------------------------------------------------------|---------------------------|----------------------------------------------------------------------------------------------------|
| E-Posta                                                           |                           | Cep Telefonu                                                                                          |
| La Kullanıcı Adı                                                  | ya da                     | Lanci Adi                                                                                             |
| E-Posta Adresi                                                    |                           | Cep Telefonu                                                                                          |
| lesap kurtarma için belirttiğiniz e-posta adresiniz               |                           | Hesap kurtarma için belirttiğiniz cep telefonu numaranız                                              |
| Güvenlik Doğrulaması                                              |                           | Güvenlik Doğrulaması                                                                                  |
| ütfen aşağıda resimde belirtilen metni giriniz                    |                           | Lütfen aşağıda resimde belirtilen metni giriniz                                                       |
| FCITZ                                                             |                           | UROWB                                                                                                 |
| Gönder                                                            |                           | Gönder                                                                                                |
|                                                                   |                           | <b>X</b> Geçici şifreniz cep telefonunuza SMS ile iletilmiştir. Giriş yapmak için <u>tıklayınız</u> . |

4. Giriş ekranından sonra ilk gelecek sayfa Şifre Değiştirme sayfasıdır. Burada eski şifre yerine sms ile gelen şifreyi, yeni şifre için ise aşağısında belirtilen kriterlere uyarak şifrenizi oluşturabilirsiniz. Değiştir butonuyla ilerleyip, aşağısında onay yazısını aldıktan sonra çıkış yapabilirsiniz. Şifrenizi her unuttuğunuzda ya da değiştirmek istediğinizde Kimlik Portalı' nı kullanmalısınız.

| <ul> <li>Menü</li> <li>Şifre Değiştirme</li> <li>Şifre Değiştirme</li> <li>Şifre Değiştirme</li> <li>Şifre Değiştirme</li> <li>Şifremi Değiştiriniz.</li> <li>Şifremi Değiştir</li> <li>Lütfen size gönderil</li> <li>Lütfen yeni şifrenizi içermelidir. Şifreniz</li> <li>Kullanamazsınız.</li> </ul> |                                                                                                    |
|----------------------------------------------------------------------------------------------------|----------------------------------------------------------------------------------------------------|
| <ul> <li>Anasayfa</li> <li>Şifre Değiştirme</li> <li>Profil Düzenle</li> <li>Şifremi Değiştir</li> <li>Şifremi Değiştir</li> <li>Lütfen size gönderil</li> <li>Lütfen yeni şifrenizi içermelidir. Şifreniz kullanamazsınız.</li> </ul>                                                                 |                                                                                                    |
| <ul> <li>Şifre Değiştirme</li> <li>Profil Düzenle</li> <li>Şifremi Değiştir</li> <li>Şifremi Değiştir</li> <li>Lütfen size gönderil</li> <li>Lütfen yeni şifrenizi içermelidir. Şifreniz kullanamazsınız.</li> </ul>                                                                                   |                                                                                                    |
| <ul> <li>Profil Düzenle</li> <li>Şifremi Değiştir</li> <li>* •••••••</li> <li>Lütfen size gönderil</li> <li>* •••••••</li> <li>Lütfen yeni şifrenizi içermelidir. Şifreniz kullanamazsınız.</li> </ul>                                                                                                 | ilmek için şifrenizi değiştirmeniz gerekmektedir. Lütten aşağıdaki formu doldurarak                                                                                      |
|                                                                                                    | ſ                                                                                                    |
| Lütfen size gönderil<br>*<br>Lütfen yeni şifrenizi<br>içermelidir. Şifreniz<br>kullanamazsınız.                                                                                                    |                                                                                                    |
| Lütfen yeni şifrenizi<br>içermelidir. Şifreniz<br>kullanamazsınız.                                                                                                    | len geçici şifreyi giriniz                                                                                                    |
| Lütfen yeni şifrenizi<br>içermelidir. Şifreniz<br>kullanamazsınız.                                                                                                    |                                                                                                    |
|                                                                                                    | giriniz. Şifreniz 8 karakterden kısa olmamalı, en az 1 büyük harf, 1 küçük harf, 1 rakam (.<>!^+%&/()=?) karakterlerini içerebilir, Türkçe harfler ve diğer karakterleri |
| *                                                                                                    |                                                                                                    |
| Lütfen yeni şifrenizi                                                                                                    | i tekrar giriniz.                                                                                                    |
|                                                                                                    | g                                                                                                    |

O Ufuk ID Portal v1.0.0.33986

Ufuk BİM © 2018